## Deleting Temporary Files and Adeptia Certificates through the Java Control Panel

1. Go to windows control panel and click General tab.

| 🍰 Java Control Panel – 🗆 🗙                                                                                                    |
|----------------------------------------------------------------------------------------------------|
| General Java Security Advanced                                                                                                    |
| About<br>View version information about Java Control Panel.<br>About                                                                                                    |
| Network Settings<br>Network settings are used when making Internet connections. By default,<br>Java will use the network settings in your web browser. Only advanced<br>users should modify these settings.<br>Network Settings |
| Temporary Internet Files   Files you use in Java applications are stored in a special folder for quick execution later. Only advanced users should delete files or modify these settings.   Settings                            |
| OK Cancel Apply                                                                                                    |

2. Click Settings under the Temporary Internet Files section. The Temporary Files Settings dialog box appears.

| Location                                  | inity composers           |                 |                  |
|-------------------------------------------|---------------------------|-----------------|------------------|
| Select the location wh                    | ere temporary files are k | ept:            |                  |
| C:\Users\khs\AppDal                       | ta\LocalLow\Sun\Java\De   | eployment\cache | Change           |
| Disk Space                                | a level for 14P files:    | None            |                  |
| Set the amount of dis                     | k space for storing temp  | orary files:    |                  |
| in en en en en en en en en en en en en en | erahanan erg              | V [             | 32768 💠 MB       |
|                                           | Delete                    | Files           | Sestore Defaults |

3. Click **Delete Files** on the Temporary Files Settings dialog. The **Delete Files and Applications** dialog box appears.

| Delete Files and Applications      |
|------------------------------------|
| Delete the following files?        |
| Trace and Log Files                |
| Cached Applications and Applets    |
| Installed Applications and Applets |
|                                    |
| OK Cancel                          |

- 4. Click **OK** on the **Delete Files and Applications** dialog. This deletes all the Downloaded Applications and Applets from the cache.
- 5. Click **OK** on the **Temporary Files Settings** dialog.
- 6. To delete the old Adeptia Certificate, click the **Security** tab.

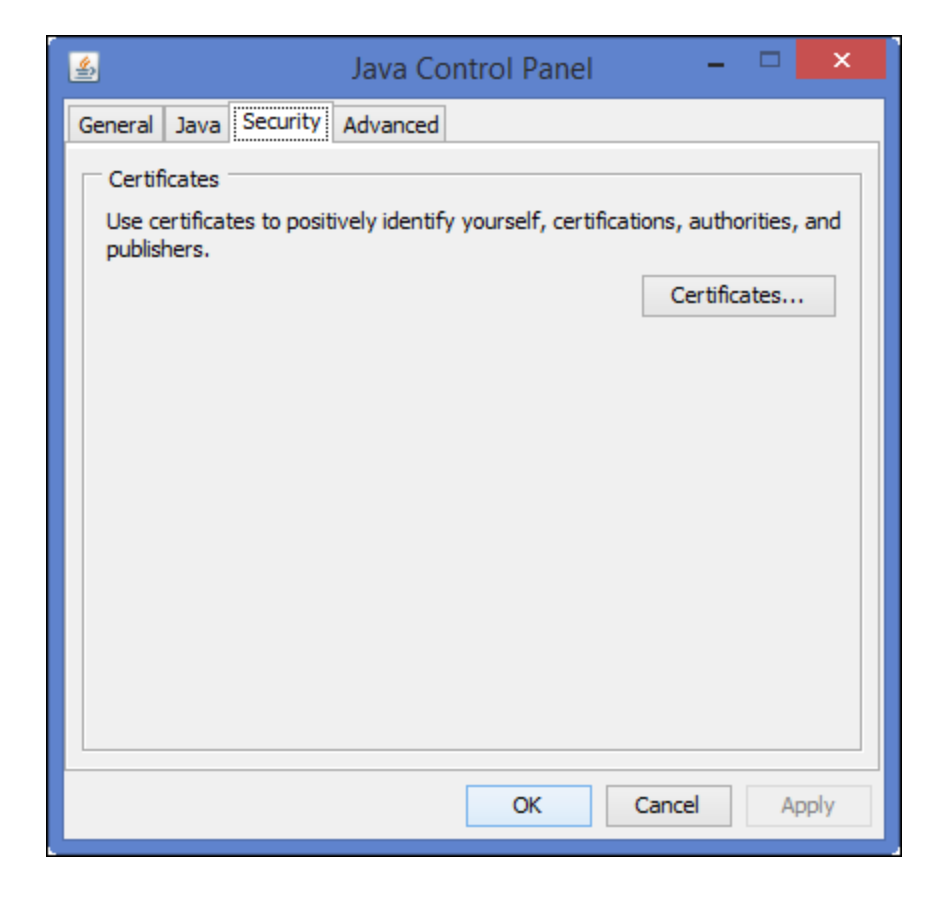

## 7. Click the certificate button.

|                                  | Certificates                                       | ×          |
|----------------------------------|----------------------------------------------------|------------|
| Certificate type:<br>User System | Trusted Certificates                               | ~          |
| Issued To                        | Issued By                                          |            |
| ADEPTIA,INC                      | COMODO Code Signing CA<br>COMODO Code Signing CA 2 | <u>^  </u> |
|                                  |                                                    | *          |
|                                  | Import Export Remove Details                       |            |
|                                  | Close                                              |            |

- 8. Delete all the certificates that are issued to Adeptia Inc.
- 9. Click Close.